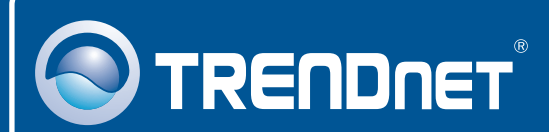

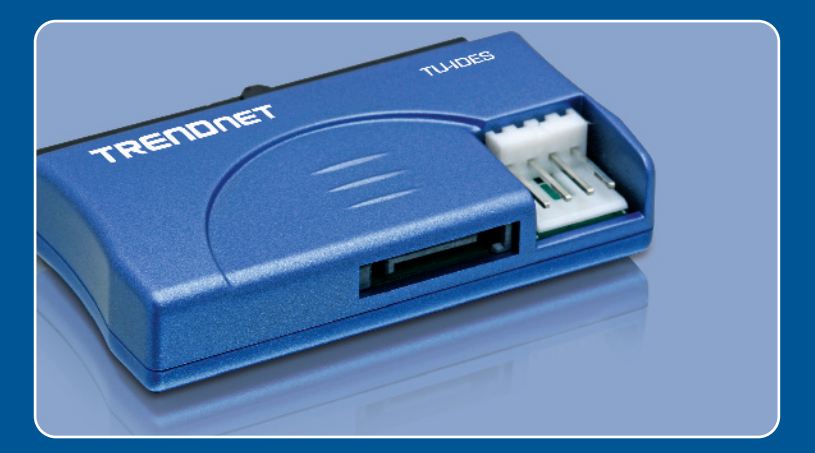

# Quick Installation Guide

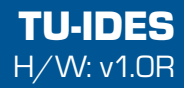

## **Table of Contents**

| English             | 1 |
|---------------------|---|
| 1. Before You Start | 1 |
|                     | 2 |
| Troubleshooting     | 4 |

# 1. Before You Start

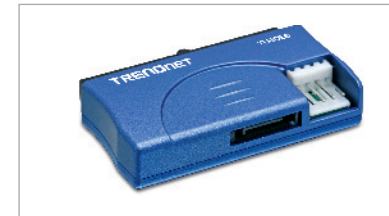

## System Requirements

## CPU: 300MHz or above / 800MHz or above for Windows Vista

- Memory: 256MB RAM or above / 512MB RAM or above for Windows Vista
- IDE device (e.g. Hard Drive, CD-ROM drive)
- Computer with SATA motherboard

## **Application**

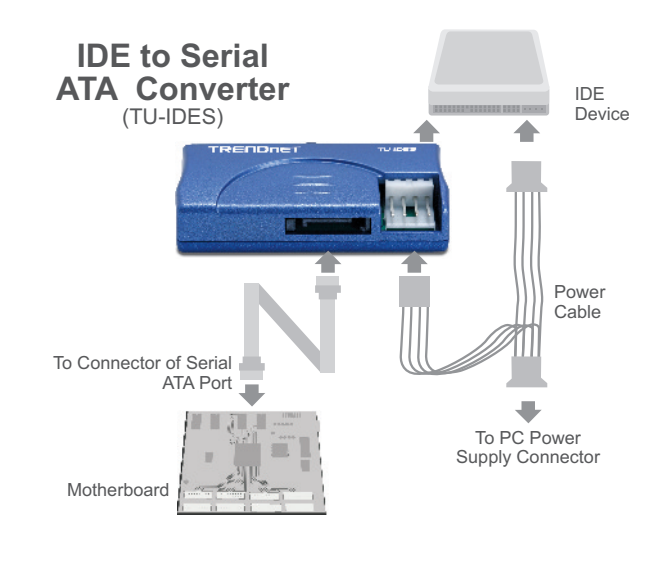

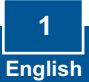

### **Package Contents**

- TU-IDES
- SATA cable
- Power Y cable
- Quick Installation Guide

# 2. How to Install

**1.** Shutdown your computer. Then open up your computer.

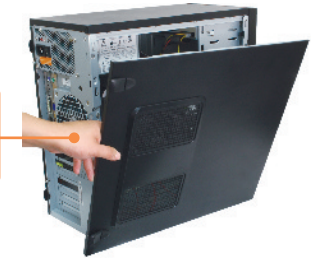

2. Connect your IDE device to the TU-IDES.

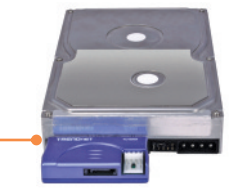

- 3. Connect the provided SATA cable to the SATA receptacle on the TU-IDES.
- 4. Connect the female Berg power connector on the provided power Y-cable to the TU-IDES.

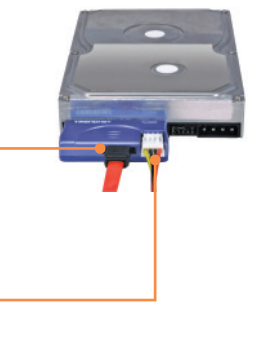

- 5. Connect the female Molex power connector on the provided power Y-cable to your IDE device (e.g. Hard Drive, CD-ROM drive).
- 6. Connect the provided SATA cable to the SATA receptacle on the motherboard on your computer.
- 7. Connect an available female Molex power connector on your computer to the male Molex power connector on the provided power Y-cable.

8. Boot up your computer.

## Your installation is now complete.

## **Register Your Product**

To ensure the highest level of customer service and support, please take a moment to register your product Online at: **www.trendnet.com/register** Thank you for choosing TRENDnet

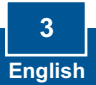

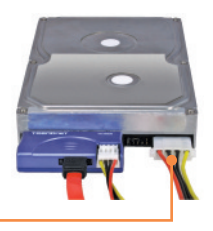

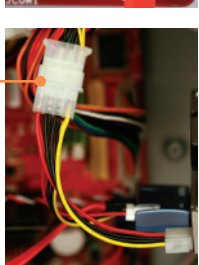

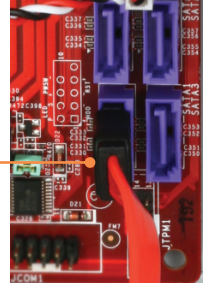

#### Q1: My computer does not recognize my IDE device. What should I do?

A1: First, verify that the computer meets the minimum requirements as listed in section 1. Second, verify all the connectors are secured (see section 2). Third, connect the SATA data cable to a different SATA receptacle on the motherboard. Fourth, connect the TU-IDES to a different IDE power connector on your computer. Fifth, connect a different IDE device to the TU-IDES.

If you still encounter problems or have any questions regarding the TU-IDES, please contact TRENDnet's Technical Support Department.

#### Certifications

This equipment has been tested and found to comply with FCC and CE Rules.

Operation is subject to the following two conditions:

(1) This device may not cause harmful interference.

(2) This device must accept any interference received. Including interference that may cause undesired operation.

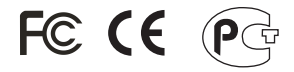

Waste electrical and electronic products must not be disposed of with household waste. Please recycle where facilities exist. Check with you Local Authority or Retailer for recycling advice.

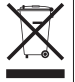

NOTE: THE MANUFACTURER IS NOT RESPONSIBLE FOR ANY RADIO OR TV INTERFERENCE CAUSED BY UNAUTHORIZED MODIFICATIONS TO THIS EQUIPMENT. SUCH MODIFICATIONS COULD VOID THE USER'S AUTHORITY TO OPERATE THE EQUIPMENT.

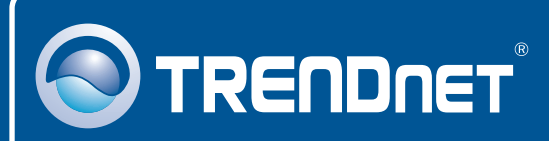

## **TRENDnet Technical Support**

#### US · Canada

**Toll Free Telephone:** 1(866) 845-3673 24/7 Tech Support

Europe (Germany • France • Italy • Spain • Switzerland • UK)

**Toll Free Telephone:** +00800 60 76 76 67 English/Espanol - 24/7

### Worldwide Telephone: +(31) (0) 20 504 05 35 English/Espanol - 24/7

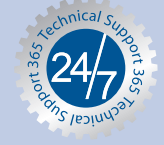

## **Product Warranty Registration**

Please take a moment to register your product online. Go to TRENDnet's website at http://www.trendnet.com/register

## TRENDNET

20675 Manhattan Place Torrance, CA 90501 USA

Copyright ©2008. All Rights Reserved. TRENDnet.